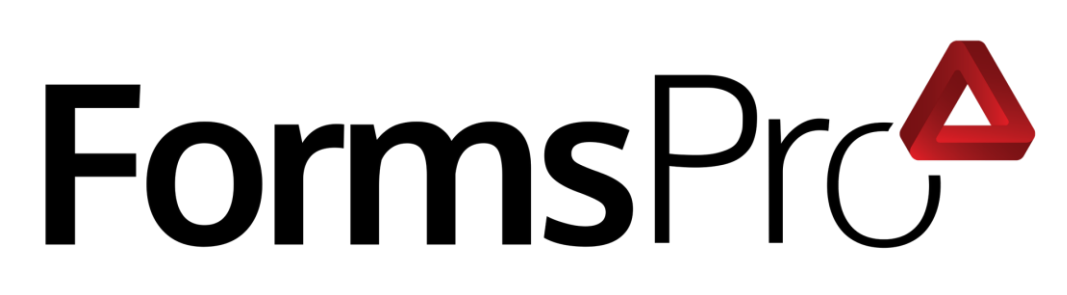

## Windows Electron App Installation

## Instructions

2410.4

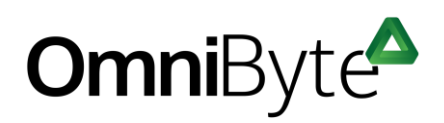

1854 NDSU RESEARCH CIRCLE N. FARGO, ND 58102

## FormsPro Installation

This document provides instructions to install FormsPro. For help installing, contact <a href="mailto:support@omnibyte.com">support@omnibyte.com</a>. Verify you are using Windows version 10 or greater before installing.

After installing FormsPro, complete the following:

- In your Location Settings, be sure the FormsPro app is turned on to use the GPS coordinates.
- In Device Settings, you must have a webcam enabled to use the FormsPro images and barcode features.

## FormsPro Installation

To install FormsPro:

- 1. Copy the MSI install package to a folder or to the desktop on your machine.
- 2. Double-click the **FormsPro** install file. The Welcome to the FormsPro Setup Wizard window opens.

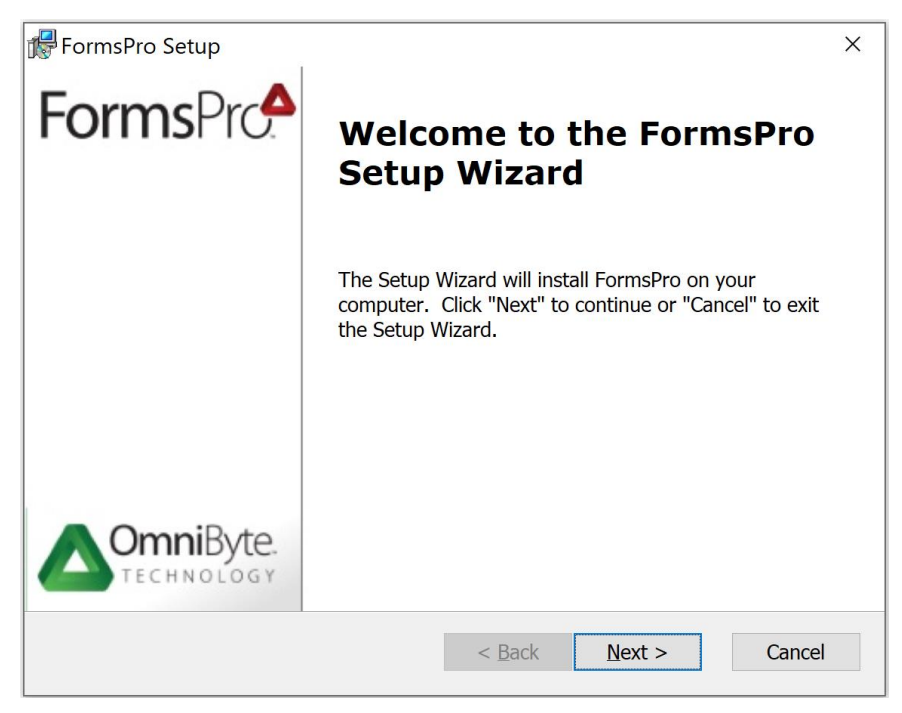

3. In the Welcome to the FormsPro Setup Wizard, click **Next**. The Select Installation Folder window opens.

| FormsPro Setup                                                                               | - 🗆 X               |
|----------------------------------------------------------------------------------------------|---------------------|
| Select Installation Folder                                                                   | <b>Omni</b> Byte    |
| This is the folder where FormsPro will be installed.                                         | TECHNOLOGY          |
| To install in this folder, click "Next". To install to a different fol<br>or click "Browse". | der, enter it below |
| Eolder:                                                                                      |                     |
| C:\Program Files (x86)\OmniByte Technology\FormsPro\                                         | Browse              |
| Advanced Instal                                                                              |                     |
| < Back Nex                                                                                   | t > Cancel          |

- 4. Specify where you want to install FormsPro, then click **Next**.
- 5. The Ready to Install window opens.

| FormsPro Setup                                                                                                    | ×                      |  |
|----------------------------------------------------------------------------------------------------|------------------------|--|
| <b>Ready to Install</b><br>The Setup Wizard is ready to begin the                                                                                              | FormsPro ins           |  |
| Click "Install" to begin the installation. If you want to review or change any of your installation settings, click "Back". Click "Cancel" to exit the wizard. |                        |  |
|                                                                                                    |                        |  |
| Advanced Instal                                                                                                    |                        |  |
|                                                                                                    | < Back Tinstall Cancel |  |

6. Click **Install**. A message appears instructing you that changes are being made to the computer. Click **Yes**. The Installing FormsPro window opens.

| 률 FormsPro Setup                               | X                                       |
|------------------------------------------------|-----------------------------------------|
| Installing FormsPro                            |                                         |
| Please wait while the Setup Wizard in minutes. | nstalls FormsPro. This may take several |
| Status: Copying new files                      |                                         |
|                                                |                                         |
|                                                |                                         |
|                                                |                                         |
|                                                |                                         |
|                                                |                                         |
|                                                |                                         |
| Advanced Instal                                |                                         |
|                                                | < Back Next > Cancel                    |

7. When FormsPro is done installing the Completing the FormsPro Setup Wizard window opens.

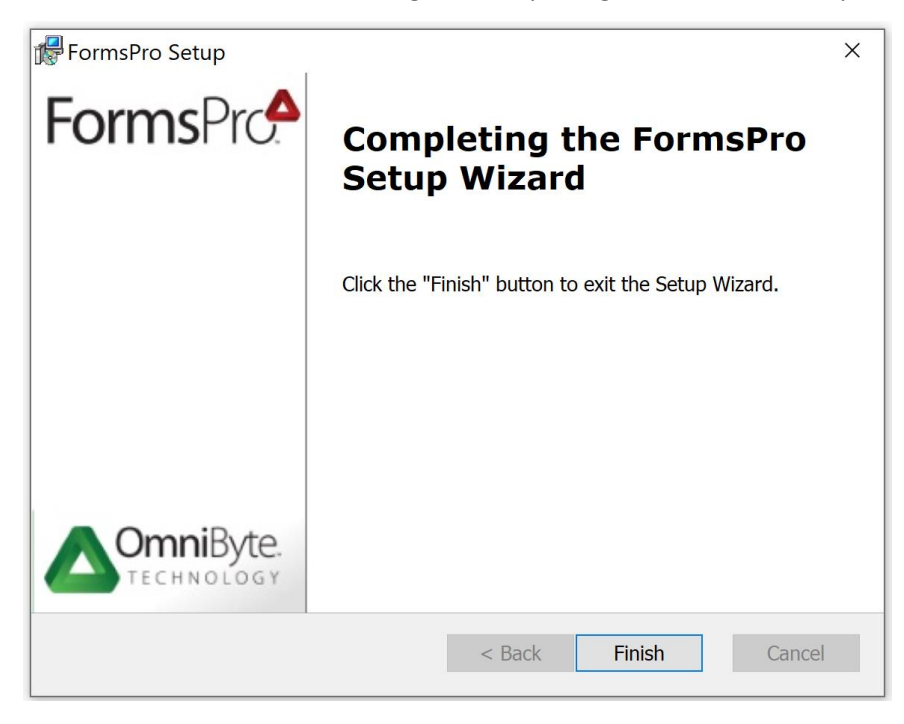

8. Click Finish.

We recommend adding the FormsPro app to the Start menu or pin it to the Taskbar for easy access.